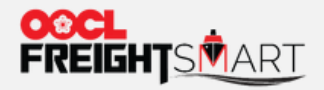

# **Submit Booking**

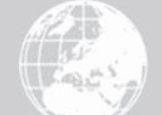

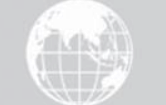

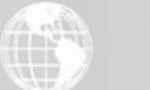

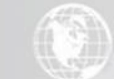

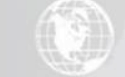

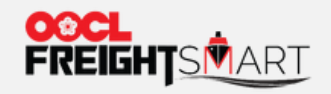

# Step 1 Submit Booking Details to get SO

| <b>E-Trucking</b><br>Enjoy 10% off your fire       | st two bookings                                                        | Di Sorrea.<br>Di Sorrea.<br>Di Sorrea.          |                                                                   |
|----------------------------------------------------|------------------------------------------------------------------------|-------------------------------------------------|-------------------------------------------------------------------|
| Welcome! OOCL FreightSmart  20XXXXXXXX  Associated |                                                                        |                                                 | Red Plum Blossom                                                  |
| Things to do                                       | 0<br>Notices                                                           | 0<br>To-Do List                                 | Cart                                                              |
| Enquire rates and place<br>bookings                | E-Spot<br>Get spot rates<br>General Cargo @<br>Reefer Cargo @<br>NOR @ | <b>E-Quote</b><br>Get longer term<br>quotations | Logistics Solution<br>Innovative cargo and<br>value-added service |
| Manage bookings                                    | Control<br>Tower                                                       | Extra D&D                                       | Settings                                                          |

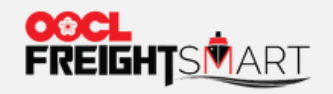

## Step 2 Select the Order to Proceed Submission of Information

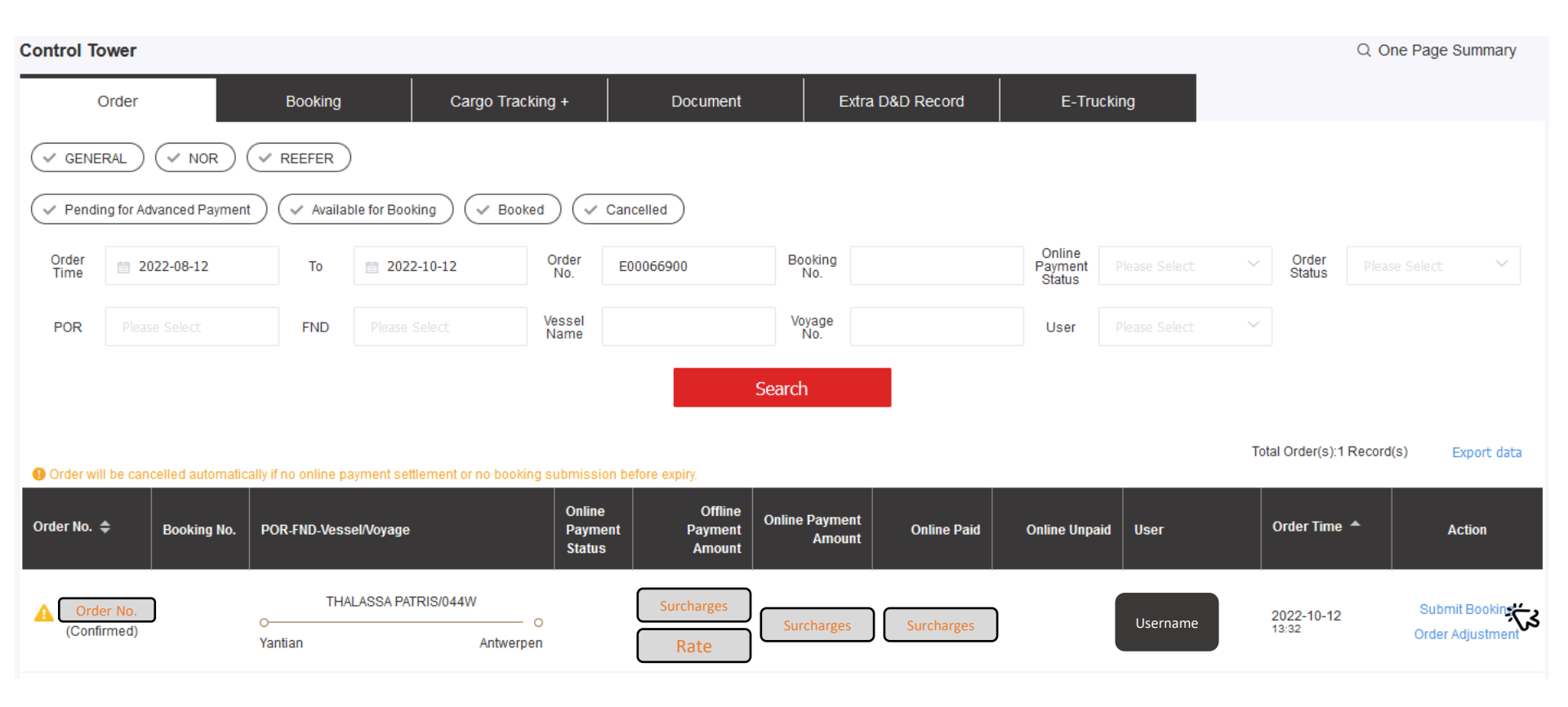

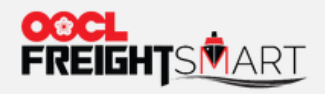

# Step 3 You can choose an existing template (if any) to fill in Shipment Information you saved

| Order Info                                                                                                    |                   |              |                   | Book                        | king Guideline |
|----------------------------------------------------------------------------------------------------|-------------------|--------------|-------------------|-----------------------------|----------------|
| E00066900 - Confirmed                                                                                               |                   |              |                   | Order Date: 2022-1          | 0-12 13:32:44  |
| Sailing Schedule                                                                                                    | Est. Transit Time | Traffic Mode | Cargo Type        | SVVD                        |                |
| Cargo Cutoff ETD ETA<br>2022-12-09 12:00 2022-12-11 08:00 2023-01-06 14:00<br>O O O O O O O O O O O O O O O O O O O | 26days            | DR-CY        | FAK               | THALASSA PATRIS<br>044W/LL7 |                |
|                                                                                                    |                   |              |                   |                             | Contro<br>Towe |
| POD                                                                                                    |                   |              |                   |                             | Cart           |
| POD                                                                                                    |                   |              |                   |                             | To-Do<br>List  |
| Antwerp $\checkmark$                                                                                                |                   |              |                   |                             | 12<br>Notice   |
| Door Service                                                                                                    |                   |              |                   |                             |                |
| • To Be Advised                                                                                                    |                   |              |                   |                             |                |
| ○ Origin Door Service Appointment                                                                                   |                   |              |                   |                             |                |
|                                                                                                    |                   |              | Booking Template: |                             | ∨ View all     |
|                                                                                                    |                   |              |                   |                             | <u>ک</u> ل`    |

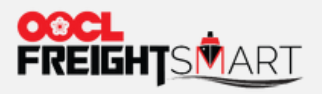

## For Door Service, you can make door service appointment at time of booking submission.

| Order Info                                                                                                    |                   |              |                        | Booking Guideline               |
|----------------------------------------------------------------------------------------------------|-------------------|--------------|------------------------|---------------------------------|
| E00066900 - Confirmed                                                                                                    |                   |              |                        | Order Date: 2022-10-12 13:32:44 |
| Sailing Schedule                                                                                                    | Est. Transit Time | Traffic Mode | Cargo Type             | SVVD                            |
| Cargo Cutoff         ETD         ETA           2022.12.09 12:00         2022.12.11 08:00         2023.01.08 14:00           O         Image: Cargo Cutoff         Comparison of the second second s | 26days            | DR-CY        | FAK                    | THALASSA PATRIS<br>044W/LL7     |
| POD                                                                                                    |                   |              |                        | Control<br>Tower                |
| POD<br>Antwerp                                                                                                    |                   |              |                        | Cart<br>•==<br>To-Do            |
| <ul> <li>Door Service</li> <li>To Be Advised</li> <li>Origin Door Service Appointment</li> <li>You can also select "To Be Advised" if you wish to make door appointment at later stage</li> </ul>                                                                                                    |                   |              |                        |                                 |
| * Door Location • Appointment Date                                                                                                    |                   |              | Postal/Zip Code        |                                 |
| Select a common<br>door<br>Add a common                                                                                                    | Address Detail    |              | Contact<br>Country Cod | Area Code Phone No.             |

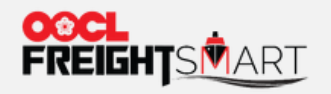

### Step 4 Fill in Required Shipment Information to Finalize the Booking

#### Booking Parties

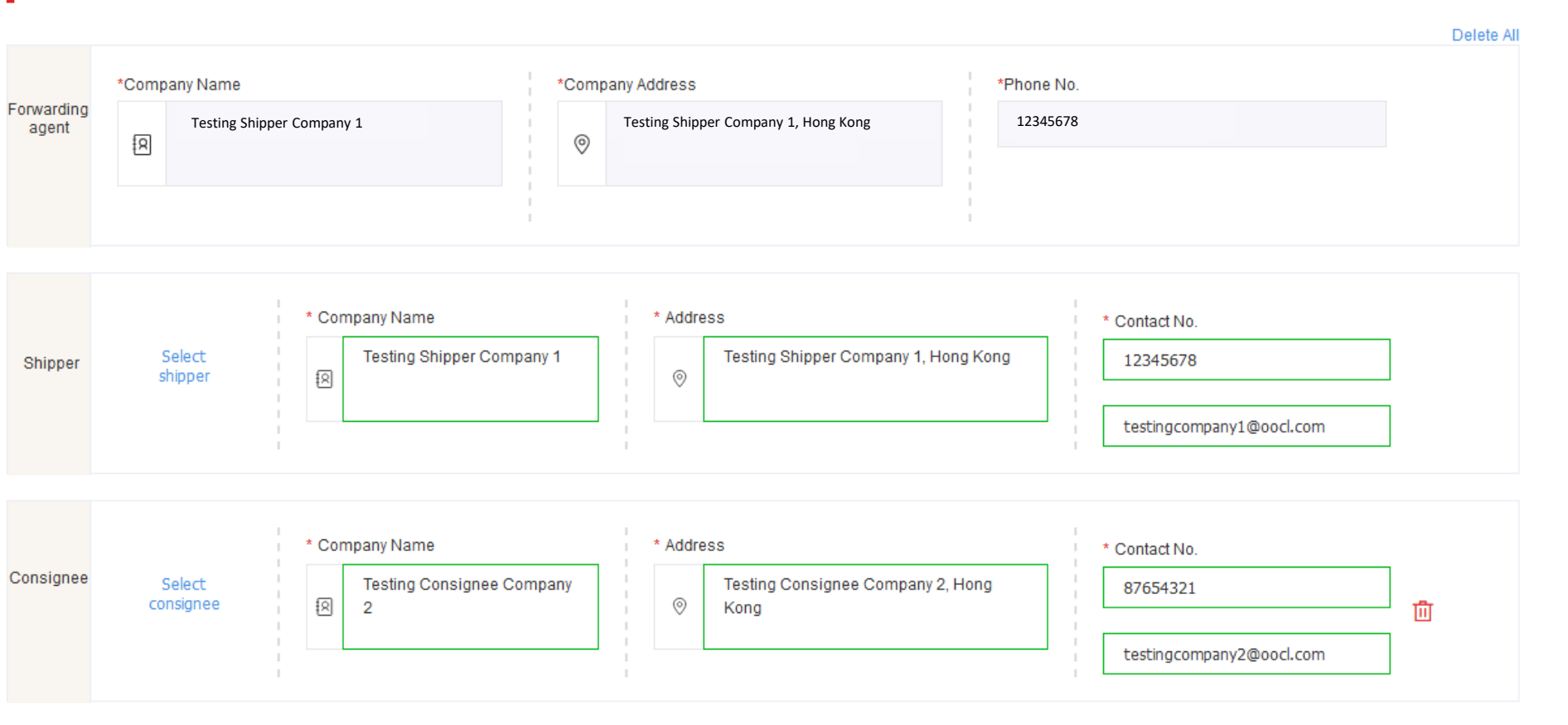

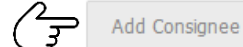

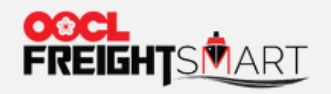

## Step 5 Multiple Bookings Made Possible - Select Container(s) to be Placed under the Booking

#### Container & Cargo

Cargo Weight

(Per Container)

Charging standard (based on weight, unit: TON)

20000.0000 (KG)

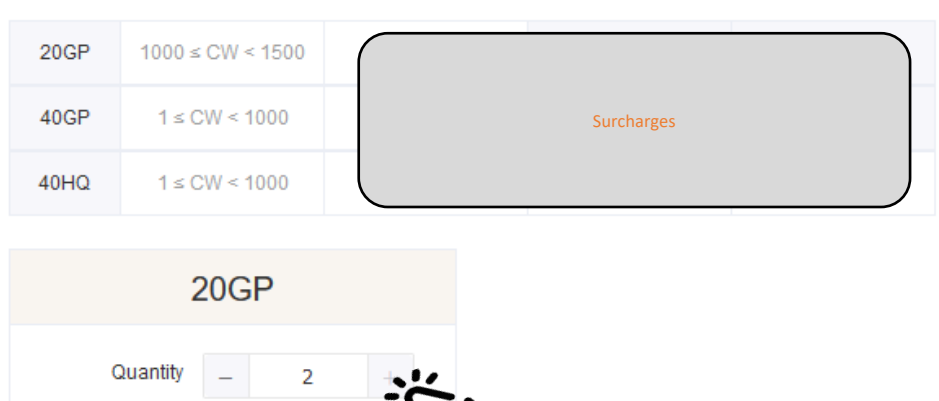

| *Commodity Description | Package And Symbol | Quantity   |
|------------------------|--------------------|------------|
| furniture, NOs         | Inner Box          | 1000 Reset |

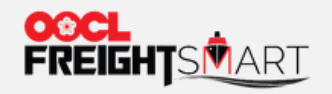

# Step 6 Fill in Required Shipment Information to Finalize the Booking

# Contact Info.

| Name/Company Name                                                                                                    | Contact No.                                                                                                    | Address                                                                                      |  |  |
|----------------------------------------------------------------------------------------------------|----------------------------------------------------------------------------------------------------|----------------------------------------------------------------------------------------------|--|--|
| FreightSmart Testing Company                                                                                                    | 8888888 9999999                                                                                                    | 9 FreightSmart Testing Company, Hong Kong                                                    |  |  |
|                                                                                                    | *Email                                                                                                    |                                                                                              |  |  |
|                                                                                                    | FreightSmart TestingCompany@oocl.com                                                                                                    |                                                                                              |  |  |
| Remark                                                                                                    | <ul> <li>No restriction of this email address</li> <li>The booking acknowledge will be sent to this email</li> <li>The B/L will be uploaded to MOC in general, and c</li> <li>If customer needs to get the B/L by email, they ne submit the SI</li> </ul> | il address<br>ustomer can get it via MOC<br>ed to input the email address in the remark when |  |  |
|                                                                                                    | Submit Booking                                                                                                    | As Template                                                                                  |  |  |
| For bookings involving trucking legs<br>If customers already have the preferred outbound trucking pickup appointment details during booking stage (loading address, loading date & hour), you are suggested<br>to input these details in "Remarks" for pre-checking by our FS Team when submitting booking. |                                                                                                    |                                                                                              |  |  |
| Subject to regional practice, customers should continue to contact our dedicated sales contacts / trucking vendors for trucking pickup arrangements.                                                                                                    |                                                                                                    |                                                                                              |  |  |
| For details of our trucking services, please re                                                                                                    | efer <u>Help Centre&gt; Trucking Services</u> . If any enquiries, p                                                                                                    | lease feel free to contact us.                                                               |  |  |